# Swinburne University of Technology Sarawak Campus

## **Information Technology Services Unit**

### How to set up Office 365 email in Android devices

- Note: If you have an existing Swinburne Sarawak email configure in your device, please delete your email profile before migrating to Office 365 by following the steps below. For first time email setup, skip to step 2.
  - Android devices come from different manufacturers and their interfaces and features can vary. These steps may differ slightly between different devices and versions of Android.

#### How to delete your existing Swinburne Sarawak email profile

### 1. Tap on Settings, select General and tap Accounts

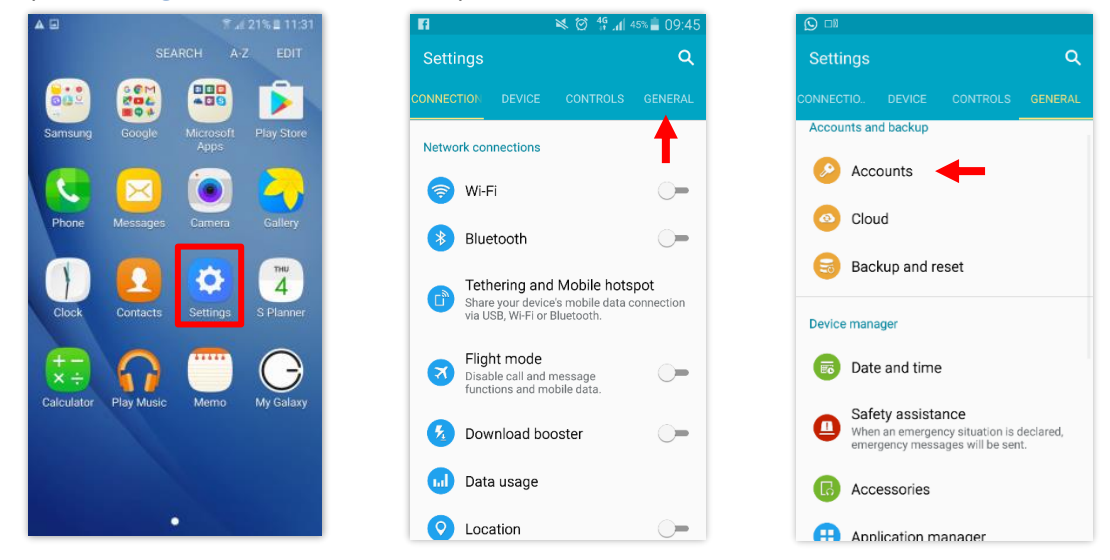

Select Accounts Settings, Tap the three dots in the top right corner and select Remove account

|        | * 0                        | 9 💎 🖌 🔒 1:28 |
|--------|----------------------------|--------------|
| ÷      | Exchange                   |              |
| Accour | nts                        |              |
| Φ      | carter@swinburne.edu.      | my           |
|        |                            |              |
| Accou  | nt settings                |              |
| oyne n | equercy, nourceature, etc. |              |
|        |                            |              |
|        |                            |              |
|        |                            |              |
|        |                            |              |
|        |                            |              |
|        |                            |              |
|        |                            |              |
|        |                            |              |
|        |                            |              |

|                                         | \$ ੴ 🐨    |
|-----------------------------------------|-----------|
| ← Sync                                  | :         |
| carter@swinburn                         | ne.edu.my |
| Calendar<br>Last synced 7/20/16 1:27 PM | •         |
| Contacts<br>Last synced 7/20/16 1:27 PM |           |
| Mail<br>Last synced 7/20/16 1:27 PM     |           |
|                                         |           |
|                                         |           |
|                                         |           |
|                                         |           |
|                                         |           |
|                                         |           |

|                                         | \$ © ▼⊿ ∎ 1:2  |
|-----------------------------------------|----------------|
| ← Sync                                  | Sync now       |
| carter@swin                             | Remove account |
| Calendar<br>Last synced 7/20/16 1:27 PM | <b>•</b>       |
| Contacts<br>Last synced 7/20/16 1:27 PM | •              |
| Mail<br>Last synced 7/20/16 1:27 PM     | •              |
|                                         |                |
|                                         |                |
|                                         |                |
|                                         |                |
|                                         |                |

**Information Technology Services Unit** 

2. Tap on Settings & select General

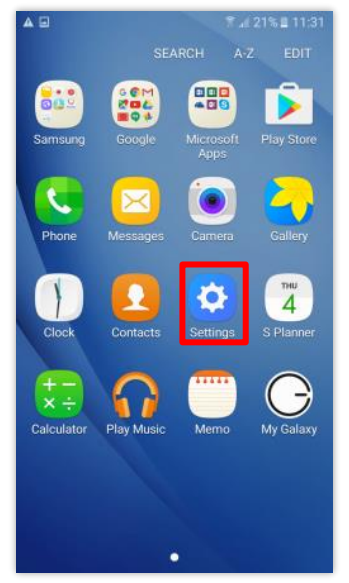

3. Tap *Accounts* & select *Add account* 

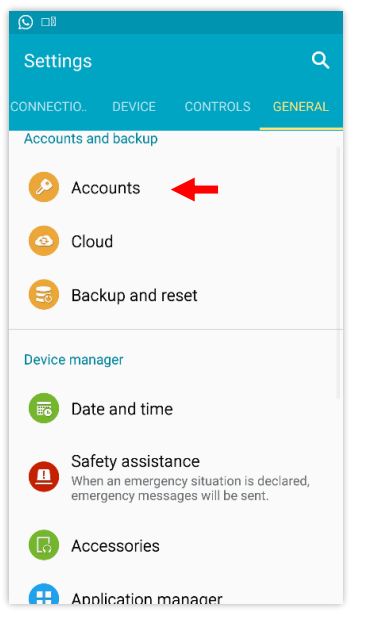

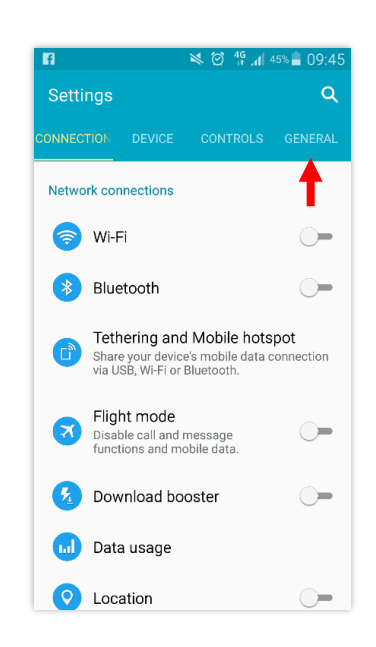

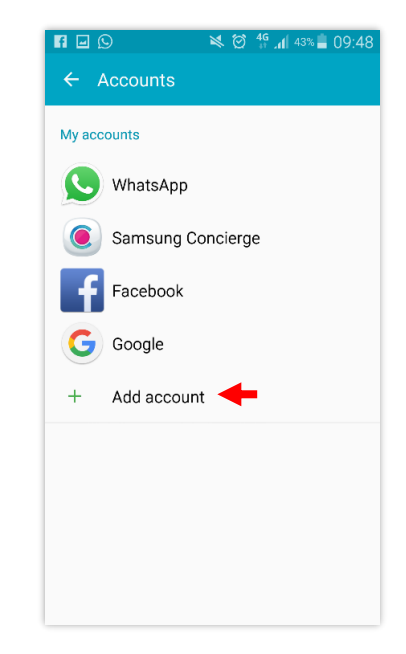

# **Information Technology Services Unit**

4. Select Email & enter your Swinburne Sarawak email address and password, then tap Next

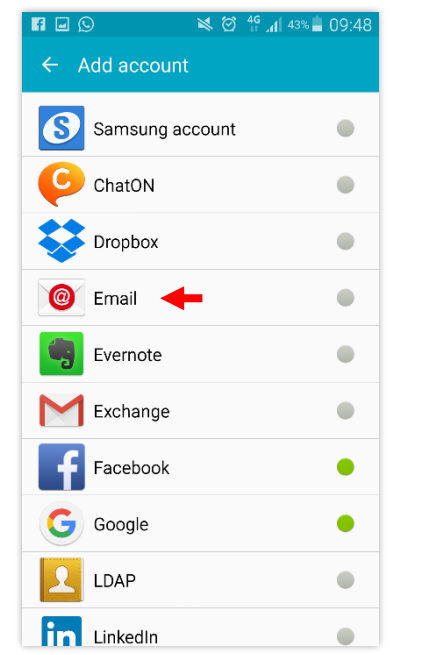

| i¥i (                                      | 9 👫 📶 40% 📕 09:59 |  |
|--------------------------------------------|-------------------|--|
| Set up email                               |                   |  |
| Configure Email for most accounts in a few |                   |  |
| carter@swinburne.edu.my                    |                   |  |
| ••••••                                     |                   |  |
| Show password                              |                   |  |
|                                            |                   |  |
|                                            |                   |  |
|                                            |                   |  |
|                                            |                   |  |
|                                            |                   |  |
|                                            | +                 |  |
| MANUAL SETUP                               | NEXT 🔊            |  |

# Swinburne University of Technology Sarawak Campus

# **Information Technology Services Unit**

| Select Microsoft Exchange | ActiveSync and enter the settings below:                                                             |
|---------------------------|----------------------------------------------------------------------------------------------------|
| Email address             | : ADusername@swinburne.edu.my                                                                        |
| Domain\user name          | : ADusername@swinburne.edu.my                                                                        |
| Password                  | : AD password                                                                                        |
| Exchange server           | : outlook.office365.com                                                                              |
|                           | Select <i>Microsoft Exchange</i><br>Email address<br>Domain\user name<br>Password<br>Exchange server |

Note : Android devices come from different manufacturers and their interfaces and features can vary. Please enter the settings below if required

| Port          | : 443                                 |
|---------------|---------------------------------------|
| Security type | : SSL / TLS (Accept all certificates) |

## Once done tap *Next*

|                               | 🕓 🖃 🛛 👬 🖄 🖄 🕺 10:01                   |
|-------------------------------|---------------------------------------|
| ← Add email account           | ← Exchange server settings            |
| What type of account?         | Email address carter@swinburne.edu.my |
| What type of account:         | Domain\user name                      |
| POP3 ACCOUNT                  | carter@swinburne.edu.my               |
| IMAP ACCOUNT                  | Password                              |
| MICROSOFT EXCHANGE ACTIVESYNC |                                       |
|                               | Exchange server                       |
|                               | outlook.office365.com                 |
|                               | Use secure connection (SSL)           |
|                               | Use client certificate                |
|                               | CLIENT CERTIFICATE                    |
|                               | NEXT 📎 🗲                              |

## **Information Technology Services Unit**

6. Tap OK & select the services you wish to sync then tap Next

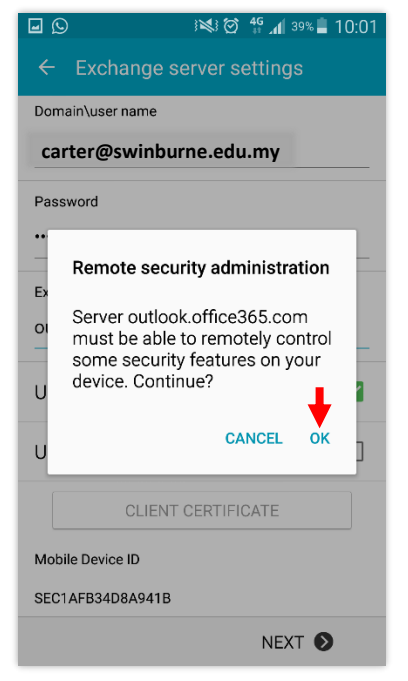

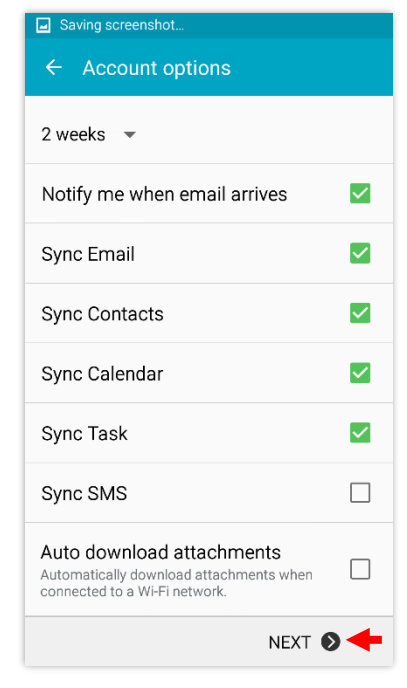

### 7. Tap *Activate* and tap *Done*

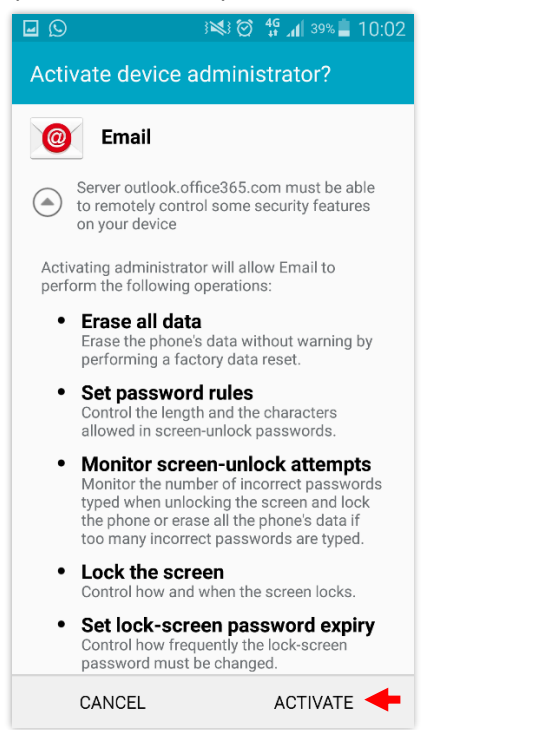

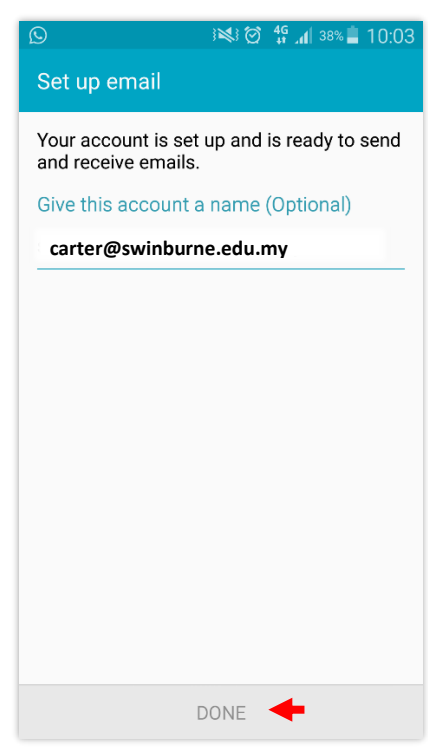

8. The services selected are now active and are syncing to your device

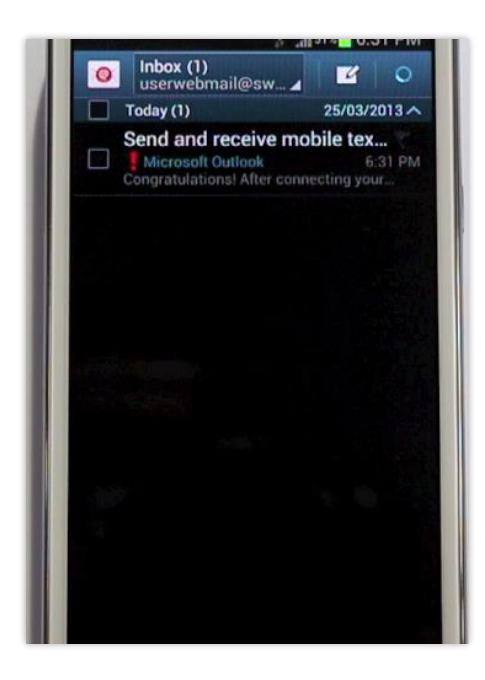